## TATACARA SEMAKAN LAPORAN KEPUTUSAN HISTOPATOLOGI

| 1. Log in ke sistem menggunakan pautan<br><u>https://onelabcentre.kk.usm.my</u>                                                                                                    |                                                                                                    |
|----------------------------------------------------------------------------------------------------|----------------------------------------------------------------------------------------------------|
| Image: Security verification     Staff Num.     Password     Security verification     Security verification     Side right to fil     Login                                                                                                    | <ul> <li>Nombor Staf adalah <i>default password</i> untuk pengguna.</li> <li>Nota : Walaubagaimanapun,<br/>kata laluan boleh ditukar dengan<br/>melayari <i>link website</i><br/>http://identiti.kk.usm.my/sessions/new</li> <li>Amaran : Jangan kongsi kata laluan<br/>Gunakan pelbagai kombinasi<br/>huruf, nombor dan karakter khas<br/>seperti '-', '@' dll dalam menukar<br/>kata laluan bagi menguatkan<br/>keselamatan peranti dan akaun<br/>anda.</li> </ul> |
| List of Access Stations Please select on station list below to access station's dashboard. Clinic/Ward : - Please Select-                                                                                                    | <ol> <li>Kenal pasti lokasi klinik / Wad.</li> <li>Sila pilih lokasi dengan tepat.</li> </ol>                                                                                                    |
| Confirmation<br>Confirmation<br>KINIK PAKAR PERGIGIAN (GIGI-KPP)<br>will be recorded as location of specimen collection.<br>Once location confirm, anything issue involving<br>specimen/test (such as rejection and panic result) will be<br>referred to this location.<br>Are you sure to proceed? | <ul> <li>5. "Pop up confirmation " akan muncul.<br/>Sila baca dengan teliti maklumat<br/>yang ditunjukkan.</li> <li>Nota : Setelah lokasi disahkan, apa-apa isu<br/>yang melibatkan spesimen/ujian<br/>(seperti penolakan dan keputusan<br/>panik) akan dirujuk ke lokasi ini.</li> </ul>                                                                                                    |
| KLINIK PAKAR PERGIGIAN (GIGI-<br>KPP)                                                                                                    | 6. Klik "Change Station" jika ingin menukar lokasi.                                                                                                    |

| Dashboard / Search Patient Please Enter RN Number Q                                                                                                    | <ol> <li>Klik " Search Patient ".</li> <li>Masukkan RN pesakit yang<br/>dikehendaki.</li> </ol>                                                                                                    |
|----------------------------------------------------------------------------------------------------|----------------------------------------------------------------------------------------------------|
| Order History                                                                                                    | <ol> <li>Sila rujuk pada bahagian "Order<br/>History"</li> <li>Nota : The test results for CDL (Serology) and<br/>Microbiology Laboratory, can only be<br/>viewed by Chief Nurse (KJ), Doctor, and<br/>Physician.</li> </ol>                                                                                                    |
| ORAL PATH 2                                                                                                    | 10. Klik makmal "Oral Path".<br>Nota : Nombor tersebut merujuk kepada<br>jumlah keputusan laporan<br>Histopatologi yang telah dimohon.                                                                                                    |
| Result SUP. REV.<br>Report Report Report                                                                                                    | <ul> <li>11. Semua rekod laporan pesakit akan dipaparkan. Pilih nombor makmal pesakit yang ingin disemak. Seterusnya , klik "View" untuk melihat keputusan laporan.</li> <li>Nota :</li> </ul>                                                                                                    |
| Image: Object of the second second secon | <ul> <li>(i) Result Report : Laporan Keputusan<br/>Histopatologi (<i>Primary Report</i>)</li> <li>(ii) SUP.Report : Laporan tambahan yang<br/>dikeluarkan sekiranya terdapat maklumat</li> </ul>                                                                                                    |
| iew ⊘ ⊘                                                                                                    | tambahan setelah laporan keputusan<br>histopatologi dikeluarkan.<br>(iii) REV.Report : Laporan tambahan yang<br>dikeluarkan sekiranya terdapat penemuan<br>atau diagnosis baru yang dibuat setelah<br>berlaku semakan semula kes, atau pindaan<br>ekoran kesilapan pada laporan keputusan<br>histopatologi yang telah dikeluarkan. |
| Order     Sticker       Form     Sticker       Print     Print       Print     Print       Print     Print                                                                                                    | <ul> <li>12. Maklumat tambahan :</li> <li>(i) Borang Permohonan Ujian Histopatologi Oral<br/>(OPRF) boleh dicetak dengan klik "Print" di<br/>bahagian "Order Form"</li> <li>(ii) Klik "Print" di bahagian "Sticker" untuk<br/>mencetak <i>sticker</i>.</li> </ul>                                                                  |